# Come attivare ed utilizzare la PEC entro 30 minuti

- 1. Clicca il link per iniziare la procedura, nel nostro articolo.
- 2. Invia i documenti richiesti (modulo e copia documento identità) a <u>moduli@soluzionipec.it</u>
- 3. Scegli la tipologia di attivazione (Normale o Urgente)
- 4. Inserisci il codice promozionale (concorsando)
- 5. Inserisci i dati personali
- 6. Paga con carta di credito / PayPal / bonifico bancario
- 7. Ricevi la mail entro 30 minuti
- 8. Ripristina la password della PEC
- 9. Accedi alla casella PEC
- 10. Come inviare una comunicazione via PEC
- 11. Come funziona il rinnovo della PEC
- 12. Come accedere nell'area clienti

#### INVIA I DOCUMENTI RICHIESTI

Scarica il modulo di ed invialo insieme ad un documento d'identità all'indirizzo mail moduli@soluzionipec.it

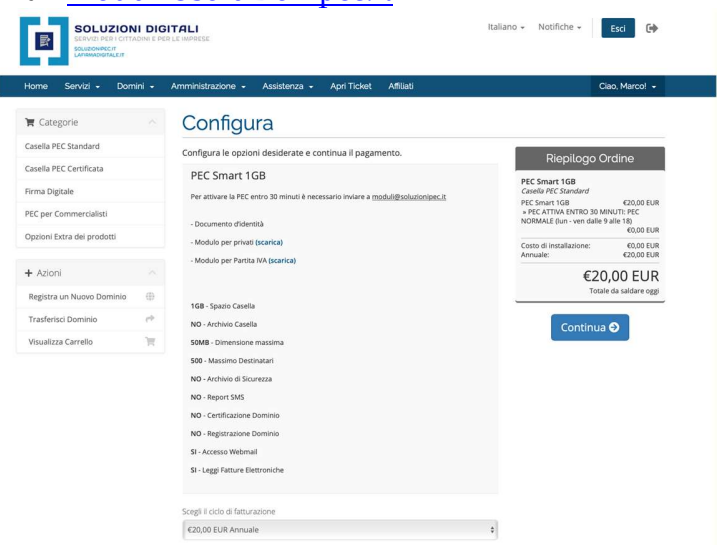

# **SCEGLI LA TIPOLOGIA DI ATTIVAZIONE (NORMALE O URGENTE)** Sempre sulla stessa pagina dovrai scegliere la tipologia di attivazione PEC (NORMALE o URGENTE) in base all'orario ed al giorno in cui la stai richiedendo.

Inoltre dovrai scegliere il nome della PEC che vuoi attivare (es: mario.rossi @pec.it o @postacertificata.email).

| /isualizza Carrello 🦷 | 50MB - Dimensione massima                                                                                                    |    |                                                                                                    |
|-----------------------|----------------------------------------------------------------------------------------------------|----|----------------------------------------------------------------------------------------------------|
|                       | 500 - Massimo Destinatari                                                                                                    |    | Riepilogo Ordine                                                                                                    |
|                       | NO - Archivio di Sicurezza<br>NO - Report SMS<br>NO - Certificazione Dominio<br>NO - Registrazione Dominio<br>SI - Accesso Webmail<br>SI - Leggi Fatture Elettroniche |    | PEC Smart 1GB         Caselle PEC Standard           Caselle PEC Standard         €2000 EL           PEC Smart 1GB         €2000 EL           NORMALE (Jun - ven dalle 9 alle 18)         €000 EL           Costo di Installazione:         €000 EL           Annuale:         €2000 EL |
|                       |                                                                                                    |    | Totale da saldare og                                                                                                    |
|                       | Scegli il ciclo di fatturazione                                                                                                    | _  |                                                                                                    |
|                       | €20,00 EUR Annuale                                                                                                    | \$ | Continua Đ                                                                                                    |
|                       | Opzioni Configurabili                                                                                                    |    |                                                                                                    |
|                       | PEC ATTIVA ENTRO 30 MINUTI                                                                                                    |    |                                                                                                    |
|                       | PEC NORMALE (lun - ven dalle 9 alle 18)                                                                                                    |    |                                                                                                    |
|                       | PEC URGENTE (lun - ven fino alle 22) ed                                                                                                    |    |                                                                                                    |
|                       | il Sabato, la Domenica e nei festivi dalle 9<br>alle 22 €10,00 EUR                                                                                                    |    |                                                                                                    |
|                       | Informazioni aggiuntive richieste                                                                                                    |    |                                                                                                    |
|                       | Casella PEC                                                                                                    |    |                                                                                                    |
|                       | test                                                                                                    |    |                                                                                                    |
|                       | Inserisci il nome della casella PEC che vuoi registrare (es: nomecognome):                                                                                            |    |                                                                                                    |
|                       | Dominio certificato                                                                                                    |    |                                                                                                    |
|                       | @pec.it                                                                                                    | \$ |                                                                                                    |
|                       |                                                                                                    | _  |                                                                                                    |
|                       |                                                                                                    |    |                                                                                                    |

#### INSERISCI IL CODICE PROMOZIONALE

Per usufruire dello sconto devi inserire il codice nel campo "Applica codice Promozionale" e devi cliccare sul pulsante "Convalida Codice".

| SOLUZIONI DIG<br>SERVIZI PER I CITTADINI E PE<br>SOLUZONPRC/T<br>LATRIAADIGITALEIT              | ITALI<br>R LE IMPRESE                                                                                                    |                          | Italiano 👻      | Notifiche      | - Esci 🕞                                                                 |
|-------------------------------------------------------------------------------------------------|----------------------------------------------------------------------------------------------------|--------------------------|-----------------|----------------|--------------------------------------------------------------------------|
| lome Servizi • Domini •                                                                         | Amministrazione • Assistenza • Apri Ticket                                                                                                   | Affiliati                |                 |                | Ciao, Marco! 👻                                                           |
| Categorie                                                                                       | Controlla e Paga                                                                                                    |                          |                 |                |                                                                          |
| asella PEC Standard                                                                             |                                                                                                    |                          |                 |                |                                                                          |
| asella PEC Certificata                                                                          | Codice promozionale accettato! Il totale dell'or                                                                                             | dine è stato aggiornato. |                 | Riepi          | logo Ordine                                                              |
| irma Digitale                                                                                   |                                                                                                    |                          | Su              | ub totale      | €20,00 EUR                                                               |
|                                                                                                 | Prodotto/Opzioni                                                                                                    | Prezzo/Cicio             | ¢2              | ,00 EUR Una ti | antum Sconto €2,00 EUR                                                   |
| EC per Commercialisti                                                                           |                                                                                                    |                          | To              | tale           | €20,00 EUR Annuale                                                       |
| EC per Commercialisti                                                                           | PEC Smart 1GB 🖋 Modifica<br>Casella PEC Standard                                                                                             | €20,00 EUR<br>Annuale    | × To            | itale          | €20,00 EUR Annuale                                                       |
| EC per Commercialisti<br>Ipzioni Extra dei prodotti                                             | PEC Smart 1GB  Modifica Casella PEC Standard PEC ATTIVA ENTRO 30 MINUTI: PEC NORMALE (lun - ven dalle 9 alle 18)                             | €20,00 EUR<br>Annuale    | × <sup>To</sup> | itale          | €20,00 EUR Annuale<br>€18,00 EUR<br>Totale da saldare oggi               |
| EC per Commercialisti<br>pzioni Extra dei prodotti<br>• Azioni Azioni                           | PEC Smart 1GB  Modifica Casella PEC Standard * PEC ATTIVA ENTRO 30 MINUIT: PEC NORMALE (Jun ven daile 9 alle 18)                             | €20,00 EUR<br>Annuale    | × To            | tale           | €20,00 EUR Annuale<br>€18,00 EUR<br>Totale da saldare oggi               |
| EC per Commercialisti<br>pzioni Extra del prodotti<br>• Azioni ^<br>Registra un Nuovo Dominio @ | PEC Smart 1GB  Modifica Caselia PEC Standard + PEC ATVIA ENTRO 30 MINUTI: PEC NORMALE (lun- ven dalle 9 alle 18) Applica codice promozionale | €20,00 EUR<br>Annuale    | × To            | itale          | €20,00 EUR Annuale<br>€18,00 EUR<br>Totale da saldare oggi<br>Checkout → |

# CLICCA SUL PULSANTE **"CHECKOUT ->"** PER PROCEDERE ALLA FASE SUCCESSIVA.

# INSERISCI I DATI PERSONALI

- 1. Inserisci i tuoi dati personali facendo attenzione ad inserire correttamente il tuo codice fiscale altrimenti la PEC non potrà essere attivata
- 2. Scegli se pagare con paypal / carta di credito (attivazione immediata) o con bonifico (attivazione PEC dal momento in cui riceveremo il bonifico in banca)
- 3. Accetta il regolamento e clicca sul pulsante "completa ordine"

| Categorie 🔨                   | Checkout                                                |                                         |                 |       |   |  |
|-------------------------------|---------------------------------------------------------|-----------------------------------------|-----------------|-------|---|--|
| asella PEC Standard           | Inserisci i tuni dettagli personali e i dati di fatt    | urazione per il checkout                |                 |       |   |  |
| asella PEC Certificata        | maentael i tuor dettugn personan e i uati di iati       | Information and an and                  |                 |       |   |  |
| rma Digitale                  |                                                         | informazioni personali                  |                 |       |   |  |
| EC per Commercialisti         | 🏯 Marco                                                 | 🚔 Mauro                                 |                 |       |   |  |
| pzioni Extra dei prodotti     | Servizi@concorsando.it                                  | <b>•</b> +39 •                          | 392 034 1172    |       |   |  |
| Azioni                        |                                                         | Indirizzo fatturazione                  |                 |       |   |  |
| Registra un Nuovo Dominio 🛛 🌐 | 🖩 Concorsando S.R.L.                                    |                                         |                 |       |   |  |
| Trasferisci Dominio 🥐         | Via Miguel Cervantes de Savaedra, 55/27                 | Via Miguel Cervantes de Savaedra, 55/27 |                 |       |   |  |
| /isualizza Carrello 🏾 🐂       | Via Miguel Cervantes de Savaedra, 55/27                 |                                         |                 |       |   |  |
|                               | 🗄 Napoli                                                | ≑ NA                                    |                 | 80133 |   |  |
|                               | Italy                                                   |                                         |                 |       |   |  |
|                               | Dettagli pagamento                                      |                                         |                 |       |   |  |
|                               | т                                                       | otale da saldare oggi: €18,00           | EUR             |       |   |  |
|                               | Si prega di scegliere il metodo di pagamento preferito. | yPal / Carta di Credito Boi             | nifico Bancario |       |   |  |
|                               |                                                         | Note aggiuntive                         |                 |       |   |  |
|                               | Qui puoi inserire note o informazioni aggiuntive d      | la includere nel tuo ordine.            |                 |       |   |  |
|                               |                                                         |                                         |                 |       | 2 |  |

Attendi l'aggiornamento da parte del sistema che ti reindirizzerà automaticamente sulla pagina di paypal (se hai scelto paypal / carta di credito) oppure aprirà la fattura (se hai scelto Bonifico Bancario).

| <b>B</b>    | SOLU<br>SERVIZI PE<br>SOLUZIONNO |                        | GITALI<br>to LE WORESE |                    |                     |                | Italiano 🗸 | Notifiche NUOVO + | Esci       | •    |
|-------------|----------------------------------|------------------------|------------------------|--------------------|---------------------|----------------|------------|-------------------|------------|------|
| Home        | Servizi -                        | Domini +               | Amministrazione +      | Assistenza 🔹       | Apri Ticket         | Afiliati       |            |                   | Ciao, Marc | ol - |
|             |                                  |                        | Attendi, 1             | verrai ora trasfer | ito alla pagina c   | i pagamento so | elta       |                   |            |      |
|             |                                  |                        |                        |                    |                     |                |            |                   |            |      |
|             |                                  |                        |                        |                    | PayPal<br>Check Out |                |            |                   |            |      |
|             |                                  |                        |                        |                    |                     |                |            |                   |            |      |
|             |                                  |                        |                        |                    |                     |                |            |                   |            |      |
| Copyright D | 2021 Soluzioni D                 | igitali. Tutti i dirit | ti sono riservati.     |                    |                     |                |            |                   |            | ^    |
|             |                                  |                        |                        |                    |                     |                |            |                   |            |      |
|             |                                  |                        |                        |                    |                     |                |            |                   |            |      |

### PAGA CON CARTA DI CREDITO / PAYPAL O BONIFICO BANCARIO

Come pagare con PayPal https://soluzionipec.it/come-pagare-la-fattura-pec-con-paypal/ Come pagare con carta di credito https://soluzionipec.it/come-pagare-la-fattura-pec-con-carta-di-credito/ Come pagare con bonifico bancario https://soluzionipec.it/come-compilare-il-form-come-pagare-e-come-utilizzare-la-pec/#comepagare-bonifico-bancario

#### RICEVI LA MAIL ENTRO 30 MINUTI

Entro 30 minuti (PEC normale lun ven 9.00 – 17.30 | PEC urgente tutti i giorni 9.00 – 21.30) riceverai sulla tua casella di posta personale la mail di avvenuta attivazione PEC (nome mail: **Link e credenziali d'accesso**) contenente la procedura per generare la password:

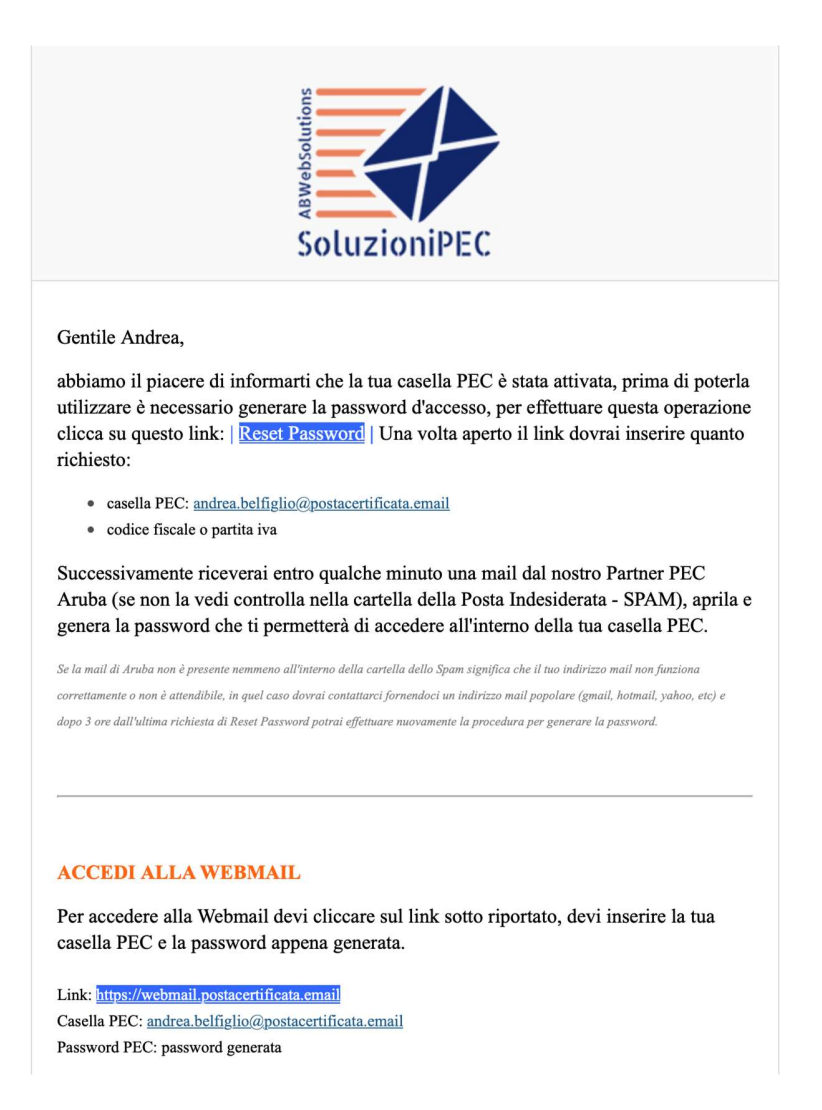

### **RIPRISTINA LA PASSWORD DELLA PEC**

Per effettuare il ripristino della password è necessario cliccare sul link di Reset Password presente all'interno della mail "Link e credenziali d'accesso", (apri link **RESET PASSWORD\_**).

Una volta aperta la pagina di Reset Password dovrai semplicemente inserire il nome della tua casella PEC, il tuo Codice Fiscale / Partita Iva e seguire la procedura di ripristino password.

| Indicare l'indirizzo della casella PEC per la quale | Reset password<br>e si desidera richiedere il reset password ed inserire il Codice Fiscale<br>della casella. | o Partita IVA del titolare |
|-----------------------------------------------------|----------------------------------------------------------------------------------------------------|----------------------------|
| Indirizzo PEC:                                      |                                                                                                    |                            |
| Codice fiscale o partita IVA titolare:              |                                                                                                    |                            |
|                                                     | Non sono un robot                                                                                            |                            |
|                                                     | PROSEGUI                                                                                                    |                            |

# ACCEDI ALLA CASELLA PEC

Dopo aver ripristinato la password sarà possibile iniziare ad utilizzare la casella PEC che può essere configurata all'interno di un **Client di Posta**, può essere utilizzata tramite l'app per smartphone e tablet **APP PEC Aruba** oppure potrà essere utilizzata in maniera immediata accedendo all'interno della **Webmail**.

Sarà possibile accedere all'interno della Webmail attraverso qualsiasi dispositivo, basterà semplicemente inserire il nome della casella PEC e la password generata.

Clicca **QUI** per accedere all'interno della Webmail!

|                                                              |                  | POSTACERTIFICATA.EMAIL                                    |  |
|--------------------------------------------------------------|------------------|-----------------------------------------------------------|--|
|                                                              |                  |                                                           |  |
|                                                              |                  |                                                           |  |
|                                                              |                  |                                                           |  |
| Benvenuto su Wet                                             | omail.pd         | ostacertificata.email 🧼 🧥                                 |  |
| Grazie alla Wehma                                            | ail notrai:      |                                                           |  |
| Controllare la tua                                           | casella di pos   | sta elettronica da qualsiasi postazione internet;         |  |
| Gestire ed organiz                                           | zzare tutti i tu | uoi messaggi;                                             |  |
| Organizzare i tuoi                                           | annuntament      | ti grazie a un nuovo Calendario messo a tua disposizione: |  |
| organizzare r tuor                                           | appuntament      | in grazie a un nuovo calendario messo a tua disposizione, |  |
| organizzare r tuor                                           | appuntament      | to grazie a un nuovo calendario messo a cua disposizione, |  |
| Indirizzo E-mail:                                            | appuntament      | Password:                                                 |  |
| Indirizzo E-mail:                                            |                  | Password:                                                 |  |
| Indirizzo E-mail:                                            |                  | Password:<br>Password dimenticata?                        |  |
| Indirizzo E-mail:<br>Lingua:<br>Italiano                     | ÷                | Password:<br>Password dimenticata?                        |  |
| Indirizzo E-mail:<br>Lingua:<br>Italiano                     | ÷                | Password:<br>Password dimenticata?                        |  |
| Indirizzo E-mail:<br>Lingua:<br>Italiano<br>Gestisci Account | ÷                | Password:<br>Password dimenticata?                        |  |
| Indirizzo E-mail:<br>Lingua:<br>Italiano<br>Gestisci Account | ÷                | Password:<br>Password dimenticata?                        |  |
| Indirizzo E-mail:<br>Lingua:<br>Italiano<br>Gestisci Account | ÷                | Password:<br>Password dimenticata?                        |  |

# COME INVIARE UNA COMUNICAZIONE VIA PEC

Affinché una comunicazione abbia valore legale, è necessario che sia il mittente che il destinatario abbiano un indirizzo PEC.

Per inviare una comunicazione tramite posta certificata è necessario accedere all'interno della webmail, ti invitiamo a seguire la procedura attraverso questo tutorial:

https://www.youtube.com/watch?v=0es7zMGSAlo

# COME FUNZIONA IL RINNOVO DELLA PEC

Rinnovare la PEC non è obbligatorio, però ti consigliamo di mantenerla attiva perché è uno strumento che sta diventando sempre più popolare e potrebbe risultare utile in qualsiasi momento, per maggiori informazioni visualizza la pagina Rinnovo PEC.

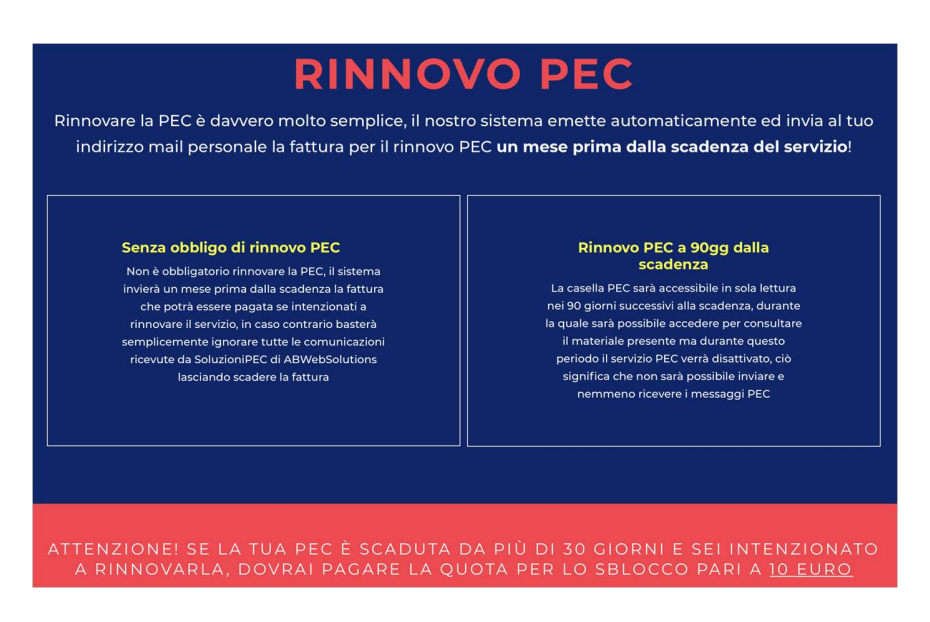

# COME ACCEDERE NELL'AREA CLIENTI

Per poter visualizzare lo stato del servizio, per scaricare la fattura, per aprire un ticket all'assistenza, è necessario accedere all'interno della propria area clienti, in che modo?

Accedi con le credenziali che hai inserito in fase d'ordine tramite questo link:

https://abwebsolutions.it/area-clienti/clientarea.php

Se non ti ricordi le credenziali le puoi ripristinare inserendo il tuo indirizzo mail tramite questo link:

https://abwebsolutions.it/area-clienti/pwreset.php